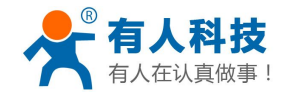

电话:4000 255 652

# WIFI 高性能系列产品入门手册

(适应于所有我公司 WIFI 所有高性能模块及衍生产品)

文件版本: V2.2

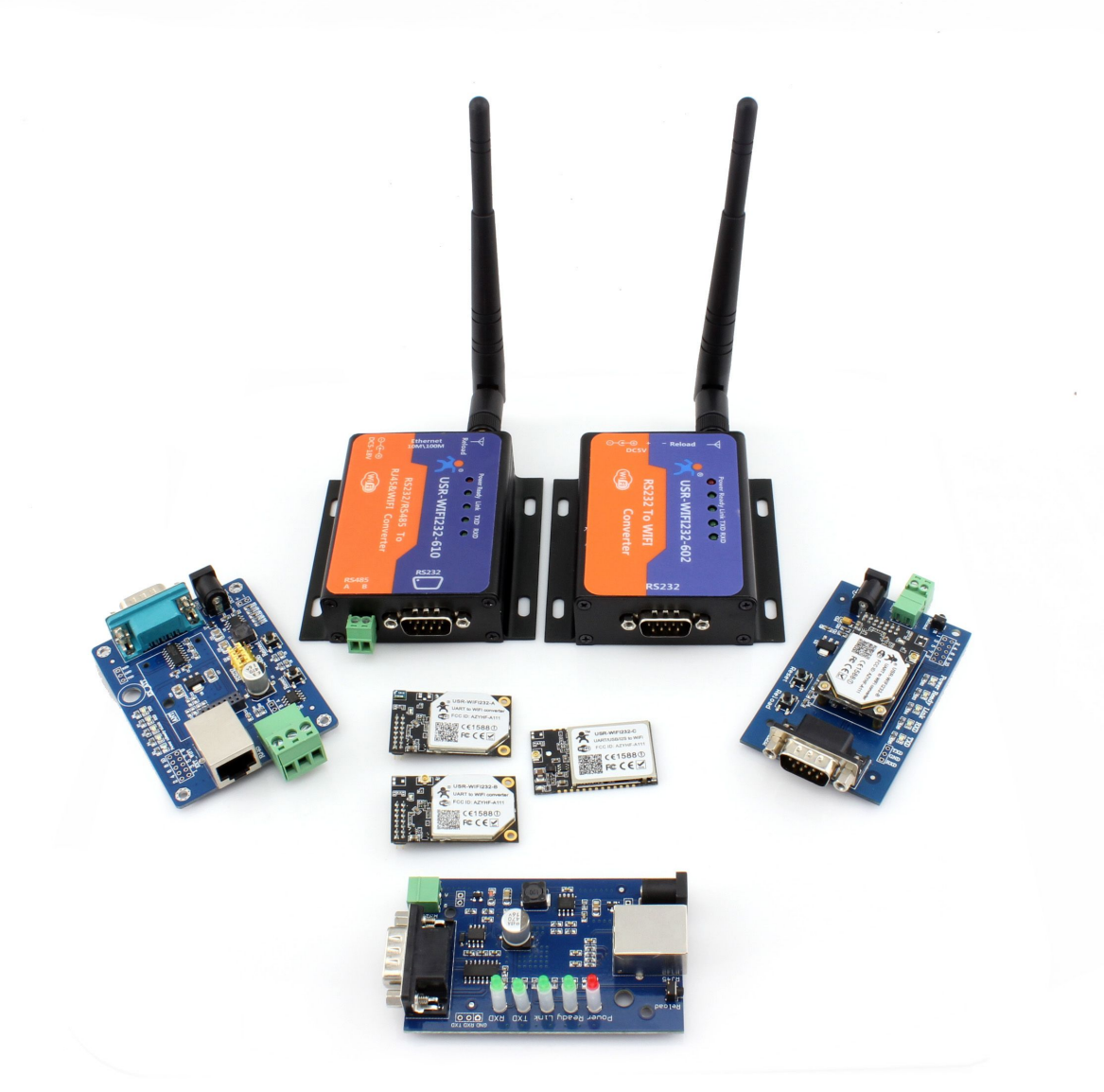

本文档针对 WIFI 高性能系列所有产品,作为快速入门手册,建议用户系统的阅读本手册并按照指示操作 一遍。这样将会对模块产品有一个系统的认识,用户也可以根据需要选择你感兴趣的章节阅读,针对特定的细 节和说明,请参考详细手册和应用笔记。

本文档适用于 USR-WIFI232-A/B/C/D2 及他们的衍生产品如 USR-WIFI232-2/602/604/610, 不适合低功耗系 列产品,但能作为参考,敬请留意。

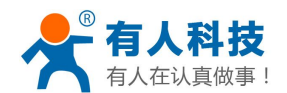

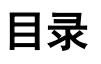

| WIF | FI 高性能系列产品入门手册                    | 1  |
|-----|-----------------------------------|----|
| 1.  | 入手初级测试                            | 3  |
|     | 1.1. 硬件连接                         | 3  |
|     | 1. 2. 网络连接                        | 3  |
|     | 1.3. 数据收发测试                       | 5  |
| 2.  | 常用使用方法                            | 6  |
|     | 2.1. 模块作为 AP+TCP Server 的应用       | 6  |
|     | 2. 2. 模块作为 AP+TCP Client 的应用      | 7  |
|     | 2. 2. 1. 网络连接                     | 7  |
|     | 2. 2. 2. 模块参数设置                   | 7  |
|     | 2. 2. 3. 数据收发测试                   | 7  |
|     | 2.3. 模块作为 STA+TCP Server 的应用      | 8  |
|     | 2. 3. 1. 网络连接                     | 8  |
|     | 2.3.2. 模块参数设置                     | 8  |
|     | 2.3.3. 查看模块在路由器中的 IP              | 9  |
|     | 2.3.4. 数据收发测试                     | 11 |
|     | 2. 4. 模块作为 STA+TCP Client 的应用     | 12 |
|     | 2. 4. 1. 网络连接                     | 12 |
|     | 2. 4. 2. 模块参数设置                   | 12 |
|     | 2.4.3. 数据收发测试                     | 13 |
| 3.  | WIFI 模块配合虚拟串口使用                   | 14 |
|     | 3.1. 下载并安装软件                      | 14 |
|     | 3. 2. 模块作为 AP+TCP Server 与虚拟串口通信  |    |
|     | 3. 2. 1. 硬件连接与网络连接                | 15 |
|     | 3. 2. 2. 建立虚拟串口                   | 15 |
|     | 3. 2. 3. 真实串口与虚拟串口通信              | 16 |
|     | 3. 3. 模块作为 STA+TCP Server 与虚拟串口通信 |    |
|     | 3. 3. 1. 硬件连接与网络参数设置              | 17 |
|     | 3.3.2. 建立虚拟串口                     | 17 |
|     | 3.3.3. 真实串口与虚拟串口通信                | 18 |
| 4.  | 模块设置                              | 19 |
|     | 4.1. 网页配置                         | 19 |
|     | 4. 2. AT 指令配置                     | 20 |
| 5.  | 模块恢复出厂设置                          | 21 |
| 6.  | 联系方式                              | 21 |
| 7.  | 更新历史                              | 21 |

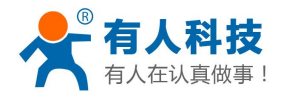

## 1. 入手初级测试

本章节仅在购买到后对产品进行一个初步测试。一方面对模块的功能有个初步了解,另一方面用于判断模 块是否正常工作。

如果在使用过程中有使用上的问题,可以到官网参照我们的应用案例:

#### http://www.usr.cn/Faq/cat-47.html

也可以将问题提交到我们的客户支持中心:

#### http://h.usr.cn

注意:下文所有内容都是在 PC 只有单 WIFI 网卡的情况下进行的。下文中的电脑的串口是 COM 3,客户 在测试中要查明自己的串口具体是 COM 几。查看端口的方式为:"我的电脑->属性->设备管理器->端口"

### 1.1. 硬件连接

为了测试串口到 WIFI 网络的通讯转换,我们将模块的串口与计算机连接,WIFI 网络也和计算机建立链接。 由于需要同时具有 WIFI 和串口的特殊要求,只有少数笔记本电脑能达到,用户可以使用台式机加一个 USB 网卡,或者使用笔记本电脑加一个 USB 转串口线的方式来实现,笔者采用台式机加 WIFI 网卡的形式测试,台 式机自带串口。(请注意: 市面上 USB 转 RS232 的线品质良莠不齐,为了不耽误您宝贵的时间,建议认准购买 使用 FT232 芯片方案的转接线,大概价格 50 元。)

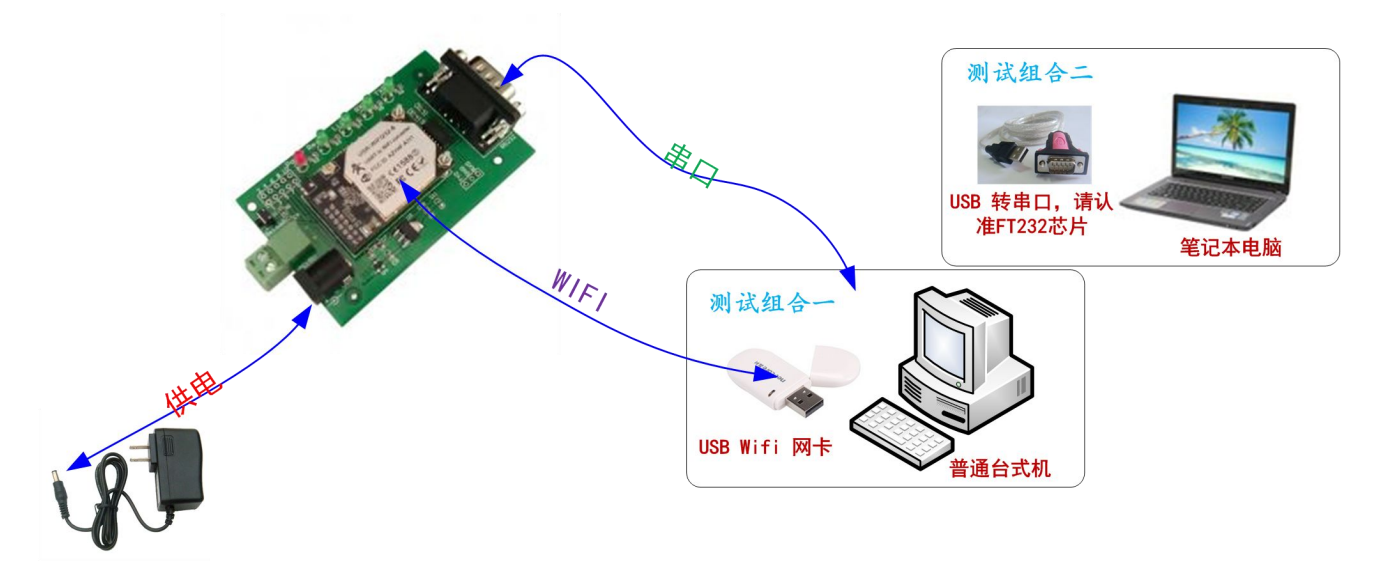

关于串口的连接,模块的引脚引出为 3.3V TTL 电平,不能直接和计算机连接,需要带底板或者用户有 TTL 转 RS232 的转接线再连到计算机上,为了方便用户测试使用,我们提供了多款底板供用户选择,这里以 USR-WIFI232-2 为例。

硬件连接完成后,给模块供电,红色电源指示灯亮,等待大约6秒,Ready灯亮起,表示系统启动完成,可以进入下一步。

### 1.2. 网络连接

台式机上插上 USB 网卡后,安装驱动,注意只安装驱动,安装完成后会出现和 WIFI 网络图标,如果是笔

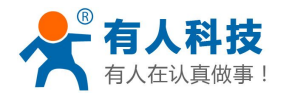

记本电脑自然就已经存在这个图标了。

搜索网络,如下图的HF-A11x\_AP即是模块的默认网络名称(ssid)。

注:如果固件是 V4 版本,此处的网络名称为"HF-A11x\_AP";如果固件是 V5 版本,此处的网络名称为 "USR-WIFI232-AP xxxx"(xxxx 是任意随机数)。后文中都以 V5 固件版本的模块为例讲述。

| 💽 无 Internet 访问                            |              |
|--------------------------------------------|--------------|
| <b>USR-WIFI232-AP_337</b><br>无 Internet 访问 | 3            |
| 拨号和 VPN                                    |              |
| 宽带连接                                       | •            |
| 无线网络连接 2                                   | ^            |
| USR-WIFI232-AP_3378                        | 已连接 🚮        |
| TP-LINK_14D24E                             | ltee         |
| D-Link_for_test                            | lite.        |
| cisco-E526                                 | liter        |
| WP3-shaohui                                | <b>3</b> 1 G |

打开网络和共享中心

加入网络,选择自动获取 IP, WIFI 模块支持 DHCP Server 功能并默认开启。

| 常规                                                                         |                             |                                                                  | 网络连接详细信息 (0)                                                                                                    | ):                                                                                                    |                         |
|----------------------------------------------------------------------------|-----------------------------|------------------------------------------------------------------|----------------------------------------------------------------------------------------------------|----------------------------------------------------------------------------------------------------|-------------------------|
| 连接                                                                         |                             |                                                                  | 属性                                                                                                    | 值                                                                                                    | [                       |
| IPv4 连接:<br>IPv6 连接:<br>媒体状态:<br>SSID:<br>持续时间:<br>速度:<br>信号质量:<br>译细信息(E) | 无 Intern<br>无阿<br>VSR-WIFI  | et 访问权限<br>3络访问权限<br>已启用<br>232-AP_3378<br>05:31:58<br>72.0 Mbps | 描述<br>物理地址<br>已启用 DHCP<br>IPv4 地址<br>IPv4 子网摘码<br>获得租约过期的时间<br>租约过期的时间<br>IPv4 默认网关<br>IPv4 DHCP 服务器<br>IPv4 DNS 服务器 | Realtek RTL8188CU Win<br>48-02-2A-99-AD-AF<br>是<br>10.10.100.100<br>255.255.255.0<br>2014年4月18日 12:21:2<br>2014年4月19日 13:56:2<br>10.10.100.254<br>10.10.100.254<br>10.10.100.254 | reless LAN-<br>26<br>23 |
| 活动                                                                         | 送 — 🚛 —<br><sub>532 1</sub> | - 已接收<br>1,078                                                   | IPv4 WINS 服务器<br>已启用 NetBIOS ov<br>连接-本地 IPv6 地<br>IPv6 默认网关<br>IPv6 DNS 服务器                                         | e 是<br>址 fe80::34a0:fc90:c0ab:                                                                                                    | : 6906%15               |
| - 🧐 属性 (P) 🤅 🧕                                                             | 禁用 (D) 诊断 (G)               |                                                                  | 1 ×                                                                                                    |                                                                                                    | ▶<br>● 关闭(C)            |

此时模块的 Link 指示灯亮起。

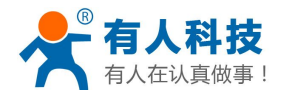

## 1.3. 数据收发测试

打开测试软件 USR-TCP232-Test.exe,选择硬件连接到的计算机的串口号,这里是 COM3,选择波特率 57600, 此为 WIFI 模块内部串口默认的波特率,点"打开串口"。

网络设置区选择 TCP client 模式,服务器 IP 地址输入 10.10.100.254,此为 WIFI 模块默认的 IP 地址,服务器端口号 8899,此为模块默认监听的 TCP 端口号,点击连接建立 TCP 连接。

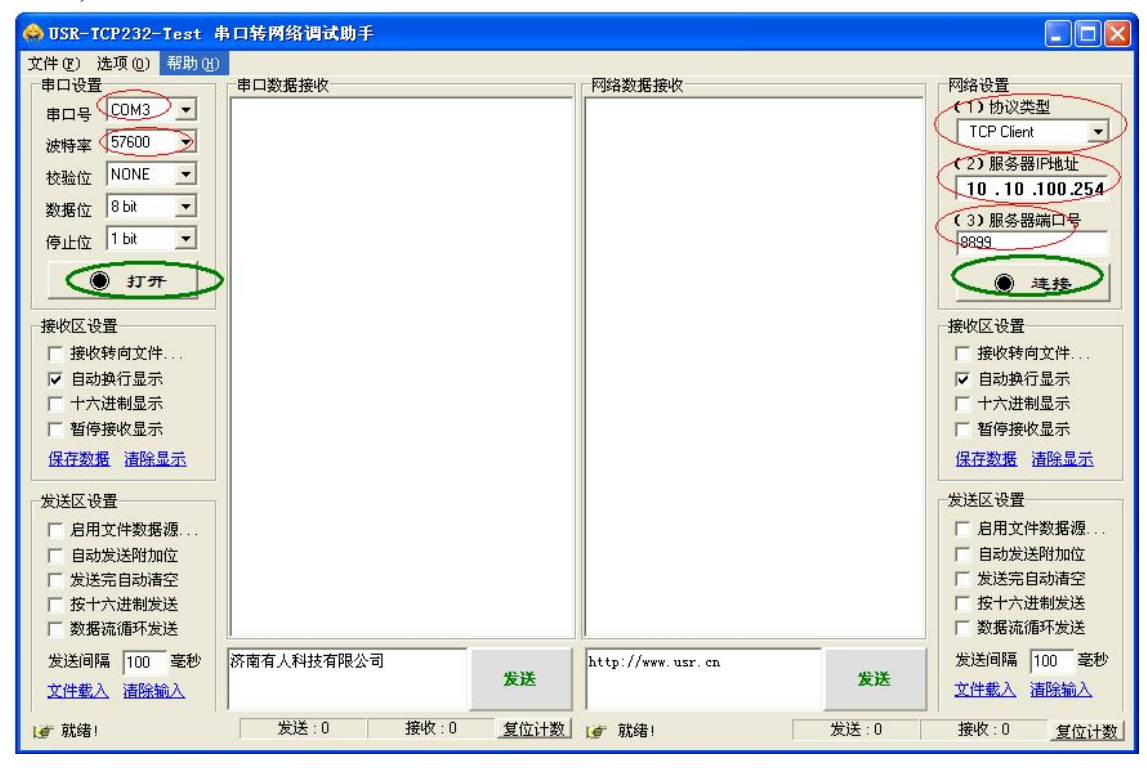

至此,你就可以在串口和网络之间进行数据数据收发测试了,串口到网络的数据流向是:计算机串口->模 块串口->模块 WIFI->计算机网络,网络到串口的数据流向是:计算机网络->模块 WIFI->模块串口->计算机串口。

特别说明:因为对 RTS/CTS 引脚处理的差异,目前市面上部分串口调试软件对于本模块的系统不可用, 请一定要要使用我们提供的 USR-TCP232-Test 进行测试,或只连接 RXD TXD GND 这三根线到电脑,敬请留 意。

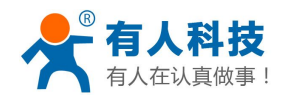

电话:4000 255 652

| 😔 USR-TCP232-Test      | 串口转网络调试助手                              |        |                                   |          |               |
|------------------------|----------------------------------------|--------|-----------------------------------|----------|---------------|
| 文件(E) 选项(Q) 帮助(H)      | )                                      |        |                                   |          |               |
| 串口设置                   | 串口数据接收                                 |        | 网络数据接收                            |          | 网络设置          |
| 串口号 COM3 ▼             | http://www.usr.cn                      |        | KReceive from 10.10.100.254       | : 8899】: | (1)协议类型       |
| 波姆家 57600 ▼            | http://www.usr.en                      |        | 济南有人科技有限公司                        |          | TCP Client    |
|                        | http://www.usr.cn                      |        | 济南有人科技有限公司<br>这志有,利 <u>共有限</u> 公司 |          | (2) 服务器IP地址   |
| 校验位 NUNE I             | http://www.usr.cn                      |        | 这南有人科技有限公司 这南有人科技有限公司             |          | 10.10.100.254 |
| 数据位 <sup>8 bit</sup> ▼ | http://www.usr.cn                      |        | 济南有人科技有限公司                        |          | (2)肥体照端口是     |
| /白」- H☆ 1 bit ▼        | http://www.usr.cn                      |        | 济南有人科技有限公司                        |          | (3)服务菇釉口亏     |
| 1711111                | http://www.usr.cn                      |        | 济南有人科技有限公司                        |          | 10000         |
| <b>◎ 关</b> 闭           | http://www.usr.cn<br>http://www.usr.cn |        |                                   |          | . 新开          |
| 接收区设置                  |                                        |        |                                   |          | 接收区设置         |
| F 接收转向文件               |                                        |        |                                   |          | □ 接收转向文件      |
| ▶ 自动换行显示               |                                        |        |                                   |          | ▶ 自动换行显示      |
| 下 十六进制显示               |                                        |        |                                   |          | 下 十六进制显示      |
| 下 新信接收显示               |                                        |        |                                   |          | 下 新信接收显示      |
|                        |                                        |        |                                   |          |               |
| 保仔蚁塘 道际显示              |                                        |        |                                   |          | 1法任义性 道际显示    |
| 发送区设置                  |                                        |        |                                   |          | 发送区设置         |
| 「 自用文件数据源              |                                        |        |                                   |          | E 自用文件数据源     |
| 「白动发祥妙加位               |                                        |        |                                   |          | 下 自动发祥财加位     |
| F 告诉及达PD加强             |                                        |        |                                   |          | 下 发送完白动速空     |
| 「 炊戶元日9月1日             |                                        |        |                                   |          | 「 按十六进制发送     |
| 「 数据波循环发送              |                                        |        | 本地主机: 10.10.100.100               | 端口: 2494 | 「 数据流循环发送     |
|                        |                                        |        |                                   | -        |               |
| 友送间隔 100 毫秒            | 於南有人科技有限公司                             | 告详     | http://www.usr.cn                 | 告详       | 友送同隔 100 毫秒   |
| 文件载入 清除输入              |                                        | DA. HC |                                   | DE.HC    | 文件载入 清除输入     |
| J 就绪!                  | 发送:140 接收:170                          | 复位计数   | 👉 成功发送 http://www.usp             | 发送:170   | 接收:140 复位计数   |

测试过程中可以看到开发底板上的 TXD 和 RXD 指示灯在有数据通过时闪烁。

## 2. 常用使用方法

### 名词解释

- ◆ AP 模式: Access Point,提供无线接入服务,允许其它无线设备接入,提供数据访问,无线路由/网桥工作 在该模式下。
- ◆ STA 模式: Station, 类似于无线终端, sta 本身并不接受无线的接入, 它可以连接到 AP, 无线网卡即工作 在该模式。
- ◆ TCP Server: TCP 侦听、等待网络客户端连接。与 WIFI 的 AP 模式类似,本身不主动连接,而是等待 TCP Client 建立连接。
- ◆ TCP Client:为 TCP 网络服务提供客户端连接。与 WIFI 的 STA 模式类似,主动去向 TCP Server 建立连接。 WIFI 的 AP 与 STA 和 TCP 的 Server 与 Client 没有必然的联系。AP 的模块可以作为 TCP Server 也可以作

为 TCP Client;同样 STA 模块也既可以作为 TCP Server 也可以作为 TCP Client。 但是双方要通信,必须 STA 连上 AP, TCP Client 连上 TCP Server。

## 2.1. 模块作为 AP+TCP Server 的应用

本应用适用于:没有无线路由器的情况下,模块充当无线路由器,并且有多台电脑跟一个串口设备进行通信的情况。

本文开篇第一章节的初步测试就是用的这个方式。因此在此不再赘述。

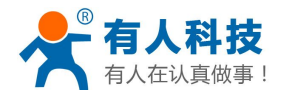

## 2.2. 模块作为 AP+TCP Client 的应用

本应用适用于:没有无线路由器的情况下,模块充当无线路由器,并且由一台电脑作为 TCP Server 跟串口 设备进行通信的情况。

这种应用的具体操作步骤如下:

#### 2.2.1. 网络连接

硬件连接部分和网络连接部分与1.1章节和1.2章节相同,请参照上文,此处不再赘述。

#### 2.2.2. 模块参数设置

通过 1.2 章节的"网络连接详细信息"可知电脑的 IP 是"10.10.100.100",接下来打开电脑的浏览器,在浏 览器的地址栏中输入"10.10.100.254"进入模块的内置网页。进入模块的内置网页时会让输入用户名和密码, 此处默认的用户名和密码都是"admin"。进入模块的内置网页后页面如下图。点击首页"网络配置"的"修改", 然后将网络模式改为"Client"、协议改为"TCP"、端口"8899"、服务器地址"10.10.100.100"(服务器地址应 为电脑的 IP,上文中看到的 IP)。接下来点击"确定"、"重启"具体页面如下:

| ,描式进场            |                  |               |              |  |
|------------------|------------------|---------------|--------------|--|
|                  |                  |               |              |  |
| ▶ 无线接入点设置        | 网络参数设置           |               |              |  |
| ▲ 无线终端设置         | 网络模式             | Client 👻      | 2修改网络为       |  |
|                  | 协议               | TCP 👻         | "TCP Client" |  |
| ➡目口及网络设置         | 謝口               | 8899          | 具体操作如左       |  |
| 以太网功能设置          | 服务器地址            | 10.10.100.100 | 0            |  |
| → HTTPD Client樹式 | 最大TCP连接数(1~32)   | 32            |              |  |
|                  | TCP超时设置 (小于600秒) | Q             |              |  |
| ► IO控制           |                  |               | TTu MIC      |  |
| 高级设置             |                  | 蜩定            | <b>収</b> /月  |  |
| +井山 25-7円        | 5F 模块管理 3.点击     | 5"确定"         |              |  |
| ▶ <u>快火冒埋</u>    |                  |               |              |  |
|                  |                  |               |              |  |

完成后,等待模块重启,并让电脑重新连接到模块的无线网络中。

### 2.2.3. 数据收发测试

打开测试软件 USR-TCP232-Test.exe,选择硬件连接到的计算机的串口号,这里是 COM3,选择波特率 57600, 此为 WIFI 模块内部串口默认的波特率,点"打开串口"。

网络设置区选择 TCP Server 模式,本地 IP 地址(通过 1.2 章节的"网络连接详细信息"得到的 IP)不用修改,服务器端口号 8899,此处跟模块内部填写的端口号相同即可,点击"开始监听"。等待一会,模块的 TCP Client 就连接上来了,接下来就可以进行串口跟网络的数据传输了。

<u>注意:此处在进行数据收发测试时,串口发送数据时,网络端会收到两条数据。这是因为模块的"TCPB"</u> <u>功能默认开启并且连接的也是"10.10.100.100",如果电脑的 IP 不是 10.10.100 就不会有这个问题了。</u>

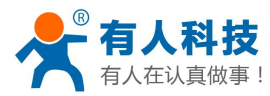

| 😜 USR-TCP232-Test 串口草                                                                                                    | 专网络调试助手                                                                                    | -       |                                                                                                    |                                                                                                    |
|----------------------------------------------------------------------------------------------------|--------------------------------------------------------------------------------------------|---------|----------------------------------------------------------------------------------------------------|----------------------------------------------------------------------------------------------------|
| 文件(F) 远项(O) 報助(H)<br>■ 口号 COM 3 ▼<br>波特 案 57600 ▼<br>校验位 NONE ▼<br>数据位 8 bi ▼<br>停止位 1 bi ▼<br>停止位 1 bi ▼<br>停止位 1 bi ▼<br>停止位 1 bi ▼<br>停止位 1 bi ▼<br>停止位 1 bi ▼<br>停止位 1 bi ▼<br>停止位 1 bi ▼<br>停止位 1 bi ▼<br>停止位 1 bi ▼<br>停止位 1 bi ▼<br>停止位 1 bi ▼<br>停止位 1 bi ▼<br>●<br>※ 外用 | 串口鉄据接收<br>http://www.usr.en<br>http://www.usr.en<br>http://www.usr.en<br>http://www.usr.en |         | 网络動振振收           【Receive from 10.10.100.254 : 23833]:           济南有人科技有限公司         2.设置网络参数           【Receive from 10.10.100.254 : 37698]:           济南有人科技有限公司           【Receive from 10.10.100.254 : 23833]:           济南有人科技有限公司           【Receive from 10.10.100.254 : 37698]:           济南有人科技有限公司           【Receive from 10.10.100.254 : 37698]:           济南有人科技有限公司           【Receive from 10.10.100.254 : 37698]:           济南有人科技有限公司           【Receive from 10.10.100.254 : 37698]:           济南有人科技有限公司           【Receive from 10.10.100.254 : 37698]:           济南有人科技有限公司 | 网络设置<br>(1)协议类型<br>TCP Server ★<br>(2)本地IP地址<br>10.10.100.100<br>(3)本地端口号<br>18999<br>● 新开<br>接收区设置<br>「接收转向文件<br>「自动换行最示<br>「十六进制显示<br>「暫停接收显示<br>僅存對場 清途最示」 |
| 安送区设置<br>「自用文件教紙源…<br>「自动发送附加位<br>「发送完自动清空<br>「投十六进制发送<br>「教振流循环发送<br>发送间隔 150 変秒<br>文件教入 清除输入                                                                                                    | 济南有人科技有限公司                                                                                 | 发送      |                                                                                                    | 安送区设置<br>□ 启用文件数据源<br>□ 自动发送附加位<br>□ 发送完自动清空<br>□ 按十六进制发送<br>□ 数据宽循环发送<br>发送间隔 0 登秒<br>文件载入 <u>海涂输入</u>                                                       |
| <b>」</b> 校验位                                                                                                    | 发送:60 接收:                                                                                  | 85 夏位计数 | ■ <b>● 校验</b> 位 发送:85                                                                                                    | 援收:120 <u>复位计数</u>                                                                                                    |

## 2.3. 模块作为 STA+TCP Server 的应用

本应用适用于:有无线路由器的情况下,模块作为无线网卡加入到路由器中,并且模块作为 TCP Server, 一台电脑作为 TCP Client 跟串口设备进行通信的情况。这种情况下, PC 可以在上网的同时,还能跟串口设备通 信,并且可以多个 PC 跟串口设备通信。

这种应用的具体操作步骤如下:

#### 2.3.1. 网络连接

硬件连接部分和网络连接部分与 1.1 章节和 1.2 章节相同,请参照上文,此处不再赘述。

#### 2.3.2. 模块参数设置

接下来打开电脑的浏览器,在浏览器的地址栏中输入"10.10.100.254"进入模块的内置网页。进入模块的 内置网页时会让输入用户名和密码,此处默认的用户名和密码都是"admin"。进入模块的内置网页后页面如下 图。点击首页"无线配置"的"修改",然后将工作模式改为"STA模式",点击下面的"搜索"。在跳出的新 的页面中选择要加入的路由器,并点击"Apply"。具体过程如下图

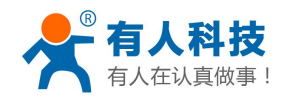

| 出版       快速配置         建法法       1F元线配置         法法法法设置       1F元线配置         法法法法设置       1ff現式         加速線式       10044E_ZKB         現快要接入的网络名称(SSDD)       14024E_ZKB         建設       14024E_ZKB         建築       3.点击"搜索"         加密線式       14024E_ZKB         建築       3.点击"搜索"         加密線式       14024E_ZKB         建築       3.点击"搜索"         加密線式       14024E_ZKB         加密線式       14024E_ZKB         加密線式       14024E_ZKB         加密線式       14024E_ZKB         加密線式       14024E_ZKB         加密線式       14024E_ZKB         加密線式       14024E_ZKB         加密線式       14024E_ZKB         加密線式       14024E_ZKB         加密線式       14024E_ZKB         14024E_ZKB       16163312/20:69         14024E_ZKB       1616312/20:69         14024E_ZKB       1616312/20:69         14024E_ZKB       1616312/20:69         14024E_ZKB       1616312/20:69         14024E_ZKB       1616312/20:69         14024E_ZKB       1616312/20:69                                                                                                    |                                                                                                    |                                                    |                                                                                                    |                            |                                                                  |                                                          |                                              | 中文                                                                   |
|----------------------------------------------------------------------------------------------------|----------------------------------------------------------------------------------------------------|----------------------------------------------------|----------------------------------------------------------------------------------------------------|----------------------------|------------------------------------------------------------------|----------------------------------------------------------|----------------------------------------------|----------------------------------------------------------------------|
| 基法法人点设置       1F 元线面置【逾波】1.点击"修改"         建法经端设置       工作模式         和区网站设置       工作模式         大结装器を入台设置       工作模式         工作模式       Tr模式 2.选择"STA"模式         大结装器を入台设置       イ技要素入的网络名称(SSID)         14D24E_ZKB       運動         加密模式       WFA2PSK ~         加密模式       WFA2PSK ~         加密模式       WFA2PSK ~         加密模式       WFA2PSK ~         加密構法       AES ~         密码       www.usr.cn         議定       取消         Stic Survey                                                                                                    | <u>·速配置</u>                                                                                                    |                                                    | 快速配置                                                                                                    |                            |                                                                  |                                                          |                                              |                                                                      |
| 法認識設置 <b>FX程気 I 作模式 I 作模式 I 作模式 I 作模式 I 作模式 I 作模式 I 作模式 I 和空機式 I 和空機式 I 和空機式 I 和空機式 I 和空機式 I 和空機式 I 和空機式 I 和空機式 I 和空機式 I 和空機式 I 和空機式 I 和空機式 I 和空機式 I 和空機式 I 和空機式 I 和空機式 I 和空機式 I 和空機式 I 和空機式 I 和空機式 I 和空機式 I 和空機式 I 和空機式 I 和空機式 I 和空機式 I 和空機式 I 和空機式 I 和空機式 I 和空機式 I 和空機式 I 和空機式 I 和空機式 I 和空機式 I 和空機式 I 和空機式 I 和空機式 I 加空機式 I 加空機式 I 加空機式 I 加空機式 I 加空機式 I 加空機式 I 加空機式 I 加空機式 I 加空機式 I 加空機式 I 加空機式 I 加空機式 I 加空機式 I 加空機式 I 加空機式 I 加空機式 I 加空機式 I 加空機式 I 加空機式 I 加空機式 I 加空機式 I 加空機式 I 加空機式 I 加空機式 I 加空機式 I 加空機式 I 加空機式 I 加空機式 I 加空機 I 加空機 I 加空機 I 加空機 I 加空機 I 加空機 I 加空機 I 加空機 I 加空 I 加空 I 加空 I 加空 I 加空 I 加空 I 加空 I 和 回 I 和 回 I 和 回 I 和 回 I 和 回 I 和 回 I 和 回 I 和 回 I 和 回</b>                                                                                                    | <u>式选择</u><br>线接入点设置                                                                                                    | L                                                  | 1下无线配置 【修改                                                                                                    | 1.点                        | 击"修改"                                                            |                                                          |                                              |                                                                      |
| 五日夏 网络设置       「作模式       STA模式 ▼ 2.选择"STA"模式         工作模式       STA模式 ▼ 2.选择"STA"模式         大线容號参数设置       模块要卷入的网络名称(SSD)       14D24E_ZKB       運業 3.点击"搜索"         加密模式       WPA2PSK ▼          加密模式       WPA2PSK ▼          加密算法       AES ▼          強迫置       加密算法       AES ▼         数设置       加密算法       AES ▼         動容調       WWw.usr.cn          動定       取消         SSID       BSSID       RSSI       Channel       Encryption       Authentication       Network<br>Type         ①       Tenda_4FFDE8       c8:3a:35:4ffd:e8       96%       1       AES       WPA2PSK       Infrastructure         ①       ECBLED_000C       48:b0:4c:fc:00:0d       100%       1       NONE       OPEN       Infrastructure         ①       LBQ-TEST-WP3       d8:b0:4c:f4:46:8c       100%       6       WEP       OPEN       Infrastructure         ③       14D24E_ZKB       1cfa:68:12:2e:69       86%       11       AES       WPA2PSK       Infrastructure                                                                                                    | <u>E线终端设置</u>                                                                                                    |                                                    |                                                                                                    |                            |                                                                  |                                                          |                                              |                                                                      |
| 広岡功能设置   現実整入的网络名称(SSD)   14D24E_ZKB   2次割   加密模式   加密模式   加密模式   加密模式   加密模式   加密模式   加密模式   加密模式   加密模式   加密模式   加密模式   加密模式   加密模式   加密模式   加密模式   加密模式   加密模式   加密模式   加密模式   加密模式   加密模式   加密模式   加密模式   加密模式   加密模式   加密模式   加密模式   加密模式   加密模式   加密模式   加密模式   加密模式   加密模式   加密模式   加密模式   加密模式   加密模式   加密模式   加密模式   加密模式   加密模式   加密模式   加密   加密   加密   加密   Network   Type   Network   Type   Network   Type   0   Tenda_4FFDE8   c8:3a:35:4ffd:e8   96%    1   AES   WPA2PSK   Infrastructure   0   14D24E_ZKB   1cfa:68:12:2e:69   86%   11   AES   WPA2PSK   Infrastructure   4   法程要加入的路由                                                                                                    | <u>昂口及网络设置</u>                                                                                                    | 2                                                  | 无线模式<br>工作模式                                                                                                    |                            | SI                                                               | [                                                        | 选择"STA"模式                                    |                                                                      |
| (現块要接入的网络名称(SSD) 14D24E_ZKB (要素) 3.点击"搜索"                                                                                                    | 人太网功能设置                                                                                                    | 2                                                  | 无线终端参数设置                                                                                                    |                            |                                                                  |                                                          |                                              |                                                                      |
| TTPD Client模式       MAC 地址(可选)         加密模式       WPA2PSK ▼         施設设置       加密算法         執管理       AES ▼          福定         取消         Site Survey         SSID       BSSID         RSSI       Channel         Encryption       Authentication         Network         Tenda_4FFDE8       c8:3a:35:4ffd:e8         6       Tenda_4FFDE8         C8:3a:35:4ffd:e8       96%         1       AES         WPA2PSK       Infrastructure         ECBLED_000C       d8:b0:4c:fc:00:0d       100%         LBQ-TEST-WP3       d8:b0:4c:f4:46:8c       100%       WPA2PSK         Infrastructure       14D24E_ZKB       1cfa:68:12:2e:69       86%       11         Apply       5.ch:###Aregit/"       4 法择要加入的路由哭                                                                                                    |                                                                                                    |                                                    | 模块要接入的网络名                                                                                                    | 称(SSID                     | 14D24E_                                                          | ZKB                                                      |                                              | 击"搜索"                                                                |
| 加密模式       WPA2PSK ▼         施設设置       加密算法       AES ▼            被管理                                                                                                    | ITTPD Client                                                                                                    | 其式                                                 | MAC 地址 (可选)                                                                                                    |                            |                                                                  |                                                          |                                              |                                                                      |
| AES →<br>密码 MWW.usr.cn<br>予码 WWW.usr.cn<br>予码 MWW.usr.cn<br>予码 MWW.usr.cn<br>予码 MUT NONE NOT NOT NOT NOT NOT NOT NOT NOT NOT NOT                                                                                                    | <u>O控制</u>                                                                                                    |                                                    | 加密模式                                                                                                    |                            | WPA2PSE                                                          | < -                                                      |                                              |                                                                      |
| www.usr.cn                                                                                                    | <u> </u>                                                                                                    |                                                    | 加密算法                                                                                                    |                            | AES 👻                                                            |                                                          |                                              |                                                                      |
| 确定       取消         Site Survey       SSID       RSSI       Channel       Encryption       Authentication       Network<br>Type         ①       Tenda_4FFDE8       c8:3a:35:4f.fd:e8       96%       1       AES       WPA2PSK       Infrastructure         ②       ECBLED_000C       d8:b0:4c:fc:00:0d       100%       1       NONE       OPEN       Infrastructure         ③       LBQ-TEST-WP3       d8:b0:4c:f4:46:8c       100%       6       WEP       OPEN       Infrastructure         ③       14D24E_ZKB       1cfa:68:12:2e:69       86%       11       AES       WPA2PSK       Infrastructure                                                                                                    | 自由管理                                                                                                    |                                                    | 密码                                                                                                    |                            | www.usr                                                          | .cn                                                      |                                              |                                                                      |
| <ul> <li>○ Tenda_4FFDE8 c8:3a:35:4f.fd:e8 96% 1</li> <li>△ ECBLED_000C</li> <li>△ B:b0:4c:fc:00:0d</li> <li>100% 1</li> <li>NONE</li> <li>OPEN</li> <li>Infrastructure</li> <li>○ LBQ-TEST-WP3</li> <li>△ B:b0:4c:f4:46:8c</li> <li>100% 6</li> <li>WEP</li> <li>OPEN</li> <li>Infrastructure</li> <li>○ 14D24E_ZKB</li> <li>1cfa:68:12:2e:69</li> <li>86% 11</li> <li>AES</li> <li>WPA2PSK</li> <li>Infrastructure</li> <li>④ 法译要加入的路由哭</li> </ul>                                                                                                    | Site Survey                                                                                                    |                                                    | BSSID                                                                                                    | RSSI                       | Channel                                                          | Encryption                                               | Authentication                               | Network                                                              |
| <ul> <li>● ECBLED_000C</li> <li>● LBQ-TEST-WP3</li> <li>● 14D24E_ZKB</li> <li>● 1cfa:68:12:2e:69</li> <li>● 86%</li> <li>● 11</li> <li>● AES</li> <li>● WEP</li> <li>● OPEN</li> <li>● Infrastructure</li> <li>● Infrastructure</li> <li>● 14D24E_ZKB</li> <li>● 1cfa:68:12:2e:69</li> <li>● 86%</li> <li>● 11</li> <li>● AES</li> <li>● WEP</li> <li>● OPEN</li> <li>● Infrastructure</li> <li>● Infrastructure</li> <li>● 14D24E_ZKB</li> <li>● 1cfa:68:12:2e:69</li> <li>● 86%</li> <li>● 11</li> <li>● AES</li> <li>● WEP</li> <li>● OPEN</li> <li>● Infrastructure</li> <li>● AES</li> <li>● AES</li> <li>● AES</li> <li>● AES</li> <li>● AES</li> </ul>                                                                                                    | SSID                                                                                                    |                                                    |                                                                                                    |                            |                                                                  |                                                          |                                              | туре                                                                 |
| <ul> <li>○ LBQ-TEST-WP3 d8:b0:4c:f4:46:8c 100% 6 WEP OPEN Infrastructure</li> <li>○ 14D24E_ZKB 1c:fa:68:12:2e:69 86% 11 AES WPA2PSK Infrastructure</li> <li>▲ 法择更加入的路由哭</li> </ul>                                                                                                    | © Tenda                                                                                                    | 4FFDE8                                             | c8:3a:35:4f:fd:e8                                                                                                    | 96%                        | 1                                                                | AES                                                      | WPA2PSK                                      | Infrastructure                                                       |
| ● 14D24E_ZKB 1cfa;68:12:2e:69 86% 11 AES WPA2PSK Infrastructure Apply 5.点击ëArestu" 4 洗择要加入的路由哭                                                                                                    | <ul> <li>SSID</li> <li>Tenda_</li> <li>ECBLE</li> </ul>                                                                                                    | 4FFDE8                                             | c8:3a:35:4f:fd:e8<br>d8:b0:4c:fc:00:0d                                                                                                    | 96%<br>100%                | 1                                                                | AES                                                      | WPA2PSK                                      | Infrastructure<br>Infrastructure                                     |
| Apply 5.点击etArestu" 4 选择要加入的路由哭                                                                                                    | <ul> <li>SSID</li> <li>Tenda_</li> <li>ECBLE</li> <li>LBQ-TE</li> </ul>                                                                                                    | 4FFDE8<br>D_000C                                   | c8:3a:35:4f:fd:e8<br>d8:b0:4c:fc:00:0d<br>d8:b0:4c:f4:46:8c                                                                                                    | 96%<br>100%<br>100%        | 1<br>1<br>6                                                      | AES<br>NONE<br>WEP                                       | WPA2PSK<br>OPEN<br>OPEN                      | Infrastructure<br>Infrastructure<br>Infrastructure                   |
|                                                                                                    | <ul> <li>SSID</li> <li>Tenda_</li> <li>ECBLE</li> <li>LBQ-TE</li> <li>14D24E</li> </ul>                                                                                                    | 4FFDE8<br>D_000C<br>ST-WP3<br>E_ZKB                | <ul> <li>c8:3a:35:4f.fd:e8</li> <li>d8:b0:4c:fc:00:0d</li> <li>d8:b0:4c:f4:46:8c</li> <li>1c:fa:68:12:2e:69</li> </ul>                                                                                                    | 96%<br>100%<br>100%<br>86% | 1<br>1<br>6<br>11                                                | AES<br>NONE<br>WEP<br>AES                                | WPA2PSK<br>OPEN<br>OPEN<br>WPA2PSK           | Infrastructure<br>Infrastructure<br>Infrastructure<br>Infrastructure |
|                                                                                                    | SSID<br>Tenda_<br>ECBLE<br>LBQ-TE<br>14D24E<br>Apply                                                                                                    | _4FFDE8<br>D_000C<br>ST-WP3<br>E_ZKB               | c8:3a:35:4f.fd:e8         d8:b0:4c:fc:00:0d         d8:b0:4c:f4:46:8c         1c:fa:68:12:2e:69         BAppaly."                                                                                                    | 96%<br>100%<br>100%<br>86% | 1<br>1<br>6<br>11                                                | AES<br>NONE<br>WEP<br>AES                                | WPA2PSK<br>OPEN<br>OPEN<br>WPA2PSK<br>.选择要加入 | Infrastructure<br>Infrastructure<br>Infrastructure<br>的路由器           |
| 中又 En<br>上<br>上<br>上<br>上<br>作模式 STA模式 →                                                                                                    | SSID<br>Tenda_<br>ECBLE<br>LBQ-TE<br>14D24E<br>Apply                                                                                                    | _4FFDE8<br>D_000C<br>EST-WP3<br>E_ZKB              | c8:3a:35:4f.fd:e8         d8:b0:4c:fc:00:0d         d8:b0:4c:f4:46:8c         1c:fa:68:12:2e:69         J*#Appata**                                                                                                    | 96%<br>100%<br>100%<br>86% | 1<br>1<br>6<br>11<br>51                                          | AES<br>NONE<br>WEP<br>AES<br>4                           | WPA2PSK<br>OPEN<br>OPEN<br>WPA2PSK<br>.选择要加入 | Infrastructure<br>Infrastructure<br>Infrastructure<br>的路由器           |
| 中文 En<br>中文 En<br>上作模式 STA模式 ▼<br>そ 様式洗择                                                                                                    | SSID<br>「Tenda_<br>ECBLE<br>しBQ-TE<br>「14D24!<br>Apply<br>快速配置<br>模式洪择                                                                                                    | 4FFDE8<br>D_000C<br>ST-WP3<br>=_ZKB                | c8:3a:35:4f.fd:e8         d8:b0:4c:fc:00:0d         d8:b0:4c:f4:46:8c         1c:fa:68:12:2e:69         武作模式         无线终端参数设置                                                                                                    | 96%<br>100%<br>100%        | 1<br>6<br>11<br>ST                                               | AES<br>NONE<br>WEP<br>AES<br>4                           | WPA2PSK<br>OPEN<br>OPEN<br>WPA2PSK<br>.选择要加入 | Infrastructure<br>Infrastructure<br>Infrastructure<br>的路由器<br>+文 En  |
| 中文     En       快速配置     工作模式       「模式洗择     STA模式 ▼       技法选择     長線電影教设置       模块要接入的网络名称(SSID)     14D24E_ZKB       「複块要接入的网络名称(SSID)     14D24E_ZKB                                                                                                    | SSID<br>Tenda_<br>ECBLE<br>LBQ-TE<br>14D24I<br>Apply<br>快速配置<br>技式选择                                                                                                    | 4FFDE8<br>D_000C<br>ST-WP3<br>三 <u>ZKB</u><br>⑤.点音 | c8:3a:35:4f.fd:e8         d8:b0:4c:fc:00:0d         d8:b0:4c:f4:46:8c         1c:fa:68:12:2e:69         武術学校************************************                                                                                                    | 96%<br>100%<br>100%<br>86% | 1<br>1<br>6<br>11<br>STA<br>14D24E_1                             | AES<br>NONE<br>WEP<br>AES<br>4                           | WPA2PSK<br>OPEN<br>OPEN<br>WPA2PSK<br>.选择要加入 | Infrastructure<br>Infrastructure<br>Infrastructure<br>的路由器<br>+文 En  |
| 中文     En       快速配置     工作模式       「技式洗择     天线後端参数设置       「技式洗择     「現代要接入的网络名称(SSD)」14D24E_ZKB       「大线接入点设置     MAC 地址 (可选)                                                                                                    | SSID<br>Tenda_<br>ECBLE<br>LBQ-TE<br>I4D24F<br>Apply<br>横式选择<br>无线接入点                                                                                                    | 4FFDE8<br>D_000C<br>ST-WP3<br>ZKB<br>              | c8:3a:35:4f.fd:e8         d8:b0:4c:fc:00:0d         d8:b0:4c:f4:46:8c         1c:fa:68:12:2e:69         子子Appay:         工作模式         无线终端参数设置         模块要接入的网络结         MAC 地址(可选)                                                                                                    | 96%<br>100%<br>100%<br>86% | 1<br>1<br>6<br>11<br>STJ<br>14D24E_2                             | AES<br>NONE<br>WEP<br>AES<br>4<br>使式 ~                   | WPA2PSK<br>OPEN<br>OPEN<br>WPA2PSK<br>.选择要加入 | Infrastructure<br>Infrastructure<br>Infrastructure<br>的路由器           |
| 中文       En         上技速配置       工作模式         技式选择       万线终端参数设置         技式选择       技快要接入的网络名称(SSD)         14D24E_ZKB       誕室         五线接入点设置       MAC 地址 (可选)         五线终端设置       加密模式         如应算法       4ES =                                                                                                    | SSID<br>○ Tenda_<br>○ ECBLE<br>○ LBQ-TE<br>○ 14D24<br>Apply<br>↓ 法或配置<br>↓ 提式选择<br>↓ 无线接入点;<br>↓ 无线终端设                                                                                                    | _4FFDE8<br>D_000C<br>ST-WP3<br>三_ZKB<br>意.点:       | c8:3a:35:4f.fd:e8         d8:b0:4c:fc:00:0d         d8:b0:4c:f4:46:8c         1c:fa:68:12:2e:69         武作模式         无线终端参数设置         模块要接入的网络4         MAC 地址(可选)         加密模式         加密模式                                                                                                    | 96%<br>100%<br>100%<br>86% | 1 1 6 11 5 11 5 14 5 5 1                                         | AES<br>NONE<br>WEP<br>AES<br>4<br>4<br>4<br>4<br>4       | WPA2PSK<br>OPEN<br>OPEN<br>WPA2PSK<br>.选择要加入 | Infrastructure<br>Infrastructure<br>Infrastructure<br>的路由器<br>中文 Er  |
| 中文       En         快速配置       工作模式         模式选择       模块要接入的网络名称(SSD)         五线接入点设置       MAC 地址 (可送)         五线终端设置       加密模式         単口及网络设置       密码                                                                                                    | SSID<br>Tenda_<br>ECBLE<br>LBQ-TE<br>LBQ-TE<br>文社中244<br>Apply<br>其式选择<br>大线接入点:<br>无线接入点:<br>和子线终端设                                                                                                    | 4FFDE8<br>D_000C<br>ST-WP3<br>三 <u>ZKB</u><br>意.点: | c8:3a:35:4f.fd:e8         d8:b0:4c:fc:00:0d         d8:b0:4c:f4:46:8c         1c:fa:68:12:2e:69         武子(1)         正作模式         天线终端参数设置         模块要接入的网络4         MAC 地址(可选)         加密模式         加密算法         密約                                                                                                    | 96%<br>100%<br>86%         | 1  1  5  11  5  11  5  14  5  4  4  5  5  5  5  5  5  5  5  5  5 | AES<br>NONE<br>WEP<br>AES<br>4<br>4<br>4<br>4<br>2<br>XB | WPA2PSK<br>OPEN<br>OPEN<br>WPA2PSK<br>.选择要加入 | Infrastructure<br>Infrastructure<br>Infrastructure<br>的路由器           |
| 中文       En         上快速配置       If 模式         模式选择       天线终端参赦设置         模块要接入的网络名称(SSDD)       14D24E_ZKB         无线接入点设置       MAC 地址 (可选)         五线终端设置       加密模式         第日及网络设置       近         以太网功能设置       Other Common Common | SSID<br>○ Tenda_<br>○ ECBLE<br>○ LBQ-TE<br>○ 14D24<br>() 14D24<br>() 14D24 | 4FFDE8<br>D_000C<br>ST-WP3<br>三乙KB<br>⑤.点:         | ○       c8:3a:35:4f.fd:e8         ○       c8:3a:35:4f.fd:e8         ○       d8:b0:4c:fc:00:0d         ○       d8:b0:4c:f4:46:8c         ○       1c:fa:68:12:2e:69         □       Tf.fa:68:12:2e:69         □       Tf.fa:68:12:2e:69         □ | 96%<br>100%<br>86%         | 1 1 6 11 5 11 5 14D24E_3  WPA2PSK AES                            | AES<br>NONE<br>WEP<br>AES<br>4<br>使式<br>CKB              | WPA2PSK<br>OPEN<br>OPEN<br>WPA2PSK<br>.选择要加入 | Infrastructure<br>Infrastructure<br>Infrastructure<br>的路由器<br>中文 Er  |

回到首页后,填写"密码",都完成后,点击"确定"。最后点击"重启"。

## 2.3.3. 查看模块在路由器中的 IP

查看模块在路由器获取到的 IP,有三种方式:路由器查看、局域网搜索、AT 指令查看。 1)路由器查看:登陆模块加入的路由器的内置网页,在 DHCP 服务器->客户端列表中就可以找到。

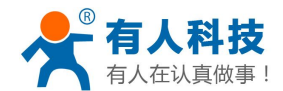

主机名: USR-WIFI232-AP\_ 0000 IP地址: 192.168.0.113 MAC地址: AC:CF:00:00:00:01

2)局域网搜索:我们方便客户搜索局域网的模块做了一个搜索软件,利用这个软件就可以很方便的搜索到局域网内的所有我公司的模块(前提: PC 和模块在同一个局域网"同一个路由器"下)下面是下载地址。

| htti | <b>n:</b> / | www. | usr.cn/ | 'Down] | load/9  | 1.html |
|------|-------------|------|---------|--------|---------|--------|
|      |             |      | uji     | DOWIN  | iouu/ > |        |

| 🐥 USR-WIFI232-Setup V1.1.0                                                                                                 |         |                                                                                | X              |
|----------------------------------------------------------------------------------------------------|---------|--------------------------------------------------------------------------------|----------------|
| 文件(F) English(L) 关于(A)                                                                                                    |         |                                                                                |                |
| 通用操作区                                                                                                    |         | ──」」通过串口操作────                                                                 |                |
| AT+H AT+RELD AT+VER                                                                                                    | AT+Z    | 选择COM口 1                                                                       | +++ a          |
| 发送命令方式: 🗆 🗖                                                                                                    | 串ロ 🔽 网络 | 输入波特率 57600                                                                    | AT+ENTM        |
| AT+TMODE                                                                                                    | 发送命令    | WIFI232-L默认115200,其他<br>默认57600                                                | 打开串口           |
| AT+NETP                                                                                                    | 发送命令    | 通过网络操作————————————————————————————————————                                     | 5"             |
| AT+WAKEY                                                                                                    | 发送命令    | (?) 搜索                                                                         | 打开             |
| AT+WANN                                                                                                    | 发送命令    | 植块设备IP : MAC :<br>192,168,0,113,ACCF000000000,<br>192,168,0,153,D8804CF44668,1 | 名称<br>ISB-WP3; |
| AT+WMAC                                                                                                    | 发送命令    | 局域网内所有搜索到的相                                                                    | 莫块的列表          |
| <ul> <li>操作日志</li> <li>使用帮助:</li> <li>1、搜索以找到网内的设备, 搜到设备就可以使用网络</li> <li>2、点击搜到的列表载入该设备界面</li> <li>3、点击按钮进行相应操作</li> </ul> | 音操作     |                                                                                |                |
|                                                                                                    | 清除      | IP: 192.168.0.169                                                              |                |

3) AT 指令查看:还是用我们上面提到软件,确定电脑跟模块的串口已经连接好了,在软件的串口参数区域选择 COM 口,波特率是 57600。点击"+++a",等待操作日志栏中返回"a+ok",接下来在 AT 指令输入框内写入"AT+WANN",并点击"发送命令"。(AT 指令部分详情请参照说明书。)具体过程如下图

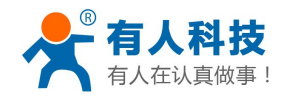

| A Second Second S |                                                                                             |                                                                                                    |                                           |
|----------------------------------------------------------------------------------------------------|---------------------------------------------------------------------------------------------|----------------------------------------------------------------------------------------------------|-------------------------------------------|
| 通用操作区<br>AT+H AT+RELD AT+VER<br>发送命令方式: 3 ▼ F                                                                                                    | AT+Z       ■□     □       FD     □       万     友送命令       发送命令     发送命令       发送命令     发送命令 | 通过串口操作     1       选择com口     3       输入波特率     57600       WIFI232-1默认115200,其他     累认57600       通过网络操作     (?)     搜索       模块设备IP     :     MAC | 2<br>+++ a<br>AT+ENTM<br>关闭串口<br>打开<br>名称 |
| 操作日志                                                                                                    | 发送命令                                                                                        |                                                                                                    |                                           |

注意:查看完成后一定点击"AT+ENTM"退出 AT 指令模式。

### 2.3.4. 数据收发测试

打开测试软件 USR-TCP232-Test.exe,选择硬件连接到的计算机的串口号,这里是 COM3,选择波特率 57600, 此为 WIFI 模块内部串口默认的波特率,点"打开串口"。

网络设置区选择 TCP Cilint 模式,服务器地址写上面看到的"192.168.0.113",服务器端口号 8899,此处跟模块内部填写的端口号相同即可,点击"连接"。等待连接成功,接下来就可以进行串口跟网络的数据传输了。

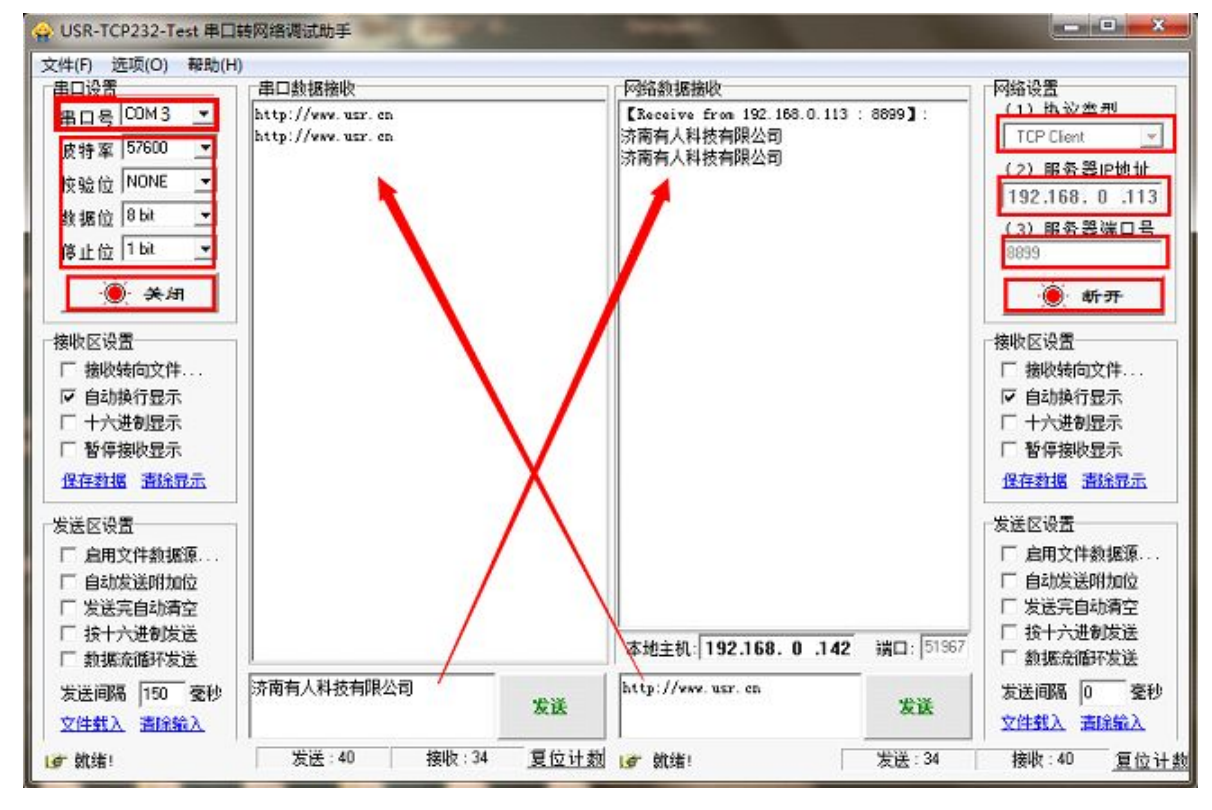

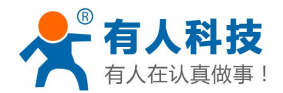

## 2.4. 模块作为 STA+TCP Client 的应用

本应用适用于:有无线路由器的情况下,模块作为无线网卡加入到路由器中,并且模块作为 TCP Client,一台电脑作为 TCP Server 跟串口设备进行通信的情况。这种情况是最常用的方式,TCP Server 也可以是公网的服务器。

这种应用的具体操作步骤如下:

#### 2.4.1. 网络连接

硬件连接部分和网络连接部分与1.1章节和1.2章节相同,请参照上文,此处不再赘述。

#### 2.4.2. 模块参数设置

接下来打开电脑的浏览器,在浏览器的地址栏中输入"10.10.100.254"进入模块的内置网页。进入模块的 内置网页时会让输入用户名和密码,此处默认的用户名和密码都是"admin"。进入模块的内置网页后页面如下 图。点击首页"无线配置"的"修改",然后将工作模式改为"STA模式",点击下面的"搜索"。在跳出的新 的页面中选择要加入的路由器,并点击"Apply"。具体过程如下图

| 快速西  | 記置            | 快速配置              |             |              |            |                |                 |
|------|---------------|-------------------|-------------|--------------|------------|----------------|-----------------|
| 模式说  | <u>先择</u>     |                   | <b>」</b> 1占 | <b>圭"修改"</b> |            |                |                 |
| 无线热  | <u> 養入点设置</u> |                   | - (/m)      |              |            |                |                 |
| 无线   | <u>冬端设置</u>   |                   |             |              |            |                |                 |
| 串口及  | 及网络设置         | 大线镍式<br>工作模式      |             | SI           | A模式 → 2.5  | 选择"STA"模式      |                 |
| 以太团  | 网功能设置         | 无线终端参数设置          |             |              |            |                |                 |
|      |               | 模块要接入的网络名         | 称(SSID)     | ) 14D24E_    | ZKB        | 捜索 3.点も        | 击"搜索″           |
| пп   | PD Chent 揆工   | MAC 地址 (可选)       |             |              |            |                |                 |
| IO控制 | 囙             | 加密模式              |             | WPA2PSB      | •          |                |                 |
| 高级设置 |               | 加密算法              |             | AES 👻        | ]          |                |                 |
| 模块管  | <b>答理</b>     | 密码                |             | www.usr      | .cn        |                |                 |
|      |               |                   |             | 确定           |            | 取消             |                 |
| Site | SULLION       |                   |             |              |            |                |                 |
|      | SSID          | BSSID             | RSSI        | Channel      | Encryption | Authentication | Network<br>Type |
| 0    | Tenda_4FFDE8  | c8:3a:35:4f:fd:e8 | 96%         | 1            | AES        | WPA2PSK        | Infrastructure  |
|      | ECBLED_000C   | d8:b0:4c:fc:00:0d | 100%        | 1            | NONE       | OPEN           | Infrastructure  |
| 0    | L DO TEOT WDD | d8:b0:4c:f4:46:8c | 100%        | 6            | WEP        | OPEN           | Infrastructure  |
| 0    | LBQ-TEST-WP3  |                   |             |              |            |                |                 |

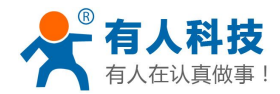

| > 快速配置    | 工作模式             | STA模式 ▼                               |  |
|-----------|------------------|---------------------------------------|--|
| 。棋式洗杯     | 无线终端参数设置         |                                       |  |
|           | 模块要接入的网络名称(SSID) | 14D24E_ZKB 搜索                         |  |
| ▶ 无线接入点设置 | MAC 地址 (可选)      |                                       |  |
| 无线终端设置    | 加密模式             | WPA2PSK -                             |  |
| ▲ 串口及网络设罢 | 加密算法             | AES 🗸                                 |  |
|           | 密码               | ••••••••••••••••••••••••••••••••••••• |  |

回到首页后,填写"密码",都完成后,点击"确定"。接下来设置 TCP client,首先要先确定电脑的 IP, 上文中提到过,此处不再赘述了,本处为"192.168.0.142"。

点击首页"网络配置"的"修改",然后将网络模式改为"Client"、协议改为"TCP"、端口"8899"、服务器地址"192.168.0.142"(服务器地址应为电脑的 IP,上文中看到的 IP)。接下来点击"确定"、"重启"具体页面如下:

| ▶ 法途的面           | 41 网络献金 【1版以上 1. 只古 | "I\$"CX"                                                                                                    |                     |  |
|------------------|---------------------|----------------------------------------------------------------------------------------------------|---------------------|--|
| ➡ 視式选择           |                     |                                                                                                    |                     |  |
| 📦 无线接入点设置        | 网络参数设置              |                                                                                                    |                     |  |
| - 王绪终端语罢         | 网络模式                | Client 👻                                                                                                    | Long and the second |  |
| 📫 Tregessinestii | 协议                  | TCP 👻                                                                                                    | 2.设击"TCP Client"    |  |
| ➡ 串口及网络设置        | 端口                  | 8899                                                                                                    |                     |  |
| 📦 以太网功能设置        | 服务器地址               | 192. 168. 0. 14                                                                                                    | 2                   |  |
| ➡ HTTPD Client模式 | 最大TCP连接数(1~32)      | 32                                                                                                    |                     |  |
|                  | TCP超时设置(小于600秒)     | 0                                                                                                    |                     |  |
| ➡ 10控制           | E.                  | 确定                                                                                                    | 取消                  |  |
| 📦 高级设置           |                     | write the second second | 1011                |  |
| ▶ 模块管理           | 5F 模块管理 3. 烏豆       | 7 AMALE                                                                                                    |                     |  |
|                  |                     |                                                                                                    |                     |  |

完成后,等待模块重启,并让电脑重新连接到模块的无线网络中。

### 2.4.3. 数据收发测试

打开测试软件 USR-TCP232-Test.exe,选择硬件连接到的计算机的串口号,这里是 COM3,选择波特率 57600, 此为 WIFI 模块内部串口默认的波特率,点"打开串口"。

网络设置区选择 TCP Server 模式,本地 IP 地址不用修改,服务器端口号 8899,此处跟模块内部填写的端口 号相同即可,点击"开始监听"。等待一会,模块的 TCP Client 就连接上来了,接下来就可以进行串口跟网络的 数据传输了。

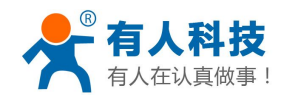

| 事ロ设置                                                                                                    | 串口数据接收                                 | 网络数据接收                                                            | 网络设置                                                                                                    |
|----------------------------------------------------------------------------------------------------|----------------------------------------|-------------------------------------------------------------------|----------------------------------------------------------------------------------------------------|
| <ul> <li>串口号 5000 ▼</li> <li>波特案 57600 ▼</li> <li>校验位 NONE ▼</li> <li>数据位 8 bit ▼</li> <li>停止位 1 bit ▼</li> <li>● 关闭</li> <li>参数级区设置</li> <li>「 拾收转向文件</li> <li>▼ 自动换行显示</li> <li>「 十六进制显示</li> <li>「 暂停接收显示</li> <li>保存数据 満웠電示</li> </ul> | http://www.umr.en<br>http://www.umr.en | 【Receive from 192.168.0.113 : 29574】:<br>济南有人科技有限公司<br>济南有人科技有限公司 | <ul> <li>(1)协议类型</li> <li>(1)协议类型</li> <li>TCP Server <u>▼</u></li> <li>(2)本地iP地址</li> <li>192.168.0.142</li> <li>(3)本地端口号</li> <li>8899</li> <li>● 新开</li> <li>橡收区设置</li> <li>「 接收转向文件…</li> <li>[ 自动换行显示</li> <li>[ 十六进制显示</li> <li>[ 暂停接收显示</li> <li>( 保存對場 諸徐昂示</li> </ul> |
| ★送区设置<br>「自用文件執護源…」<br>「自动炭送哨加位<br>「发送完自动清空<br>「技十大連切炭送<br>「数据流循环发送<br>发送间隔 [150 憂眇<br>文件#4 ≥ 書修整 >>>>>>>>>>>>>>>>>>>>>>>>>>>>>>>>>>>                                                                                                    | 济南有人料技有限公司                             |                                                                   | 发送区设置<br>「自用文件数据源…<br>「自动发送附加位<br>「发送完自动清空<br>「投十六进制发送<br>「数据流循环发送<br>发送间隔 0 至初<br>文件和》、市经验》                                                                                                    |

## 3. WIFI 模块配合虚拟串口使用

为了方便客户用 wifi 模块替代原先的串口线,我们研发了一款虚拟串口软件,这样模块跟虚拟串口软件配 合使用就可以焊方便的替换原来的串口线,而不需要重新进行 pc 端软件的开发。这种虚拟串口软件的使用可以 同时应用的上述第三章的四种场景中,下面就以 AP+TCP Server 的应用场景和 STA+TCP Server 进行测试说明。

## 3.1. 下载并安装软件

软件下载连接 http://www.usr.cn/Download/31.html,下载下来后安装,直到完成所有的安装,安装过程中最好关掉电脑的防火墙和杀毒软件。

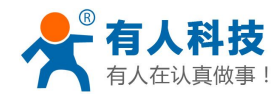

| ◇ 有人虚拟串□软件 V3.3.1.0                                                                                                    |             |             |           | - • • ×   |
|----------------------------------------------------------------------------------------------------|-------------|-------------|-----------|-----------|
| 设备(D) 工具(T) 选项(O) English 帮助(H)                                                                                                    |             |             |           |           |
| 添加         ●         ●         ●         ●         ●         ●         ●         ●         ●         ●         ●         ●         ●         ●         ●         ●         ●         ●         ●         ●         ●         ●         ●         ●         ●         ●         ●         ●         ●         ●         ●         ●         ●         ●         ●         ●         ●         ●         ●         ●         ●         ●         ●         ●         ●         ●         ●         ●         ●         ●         ●         ●         ●         ●         ●         ●         ●         ●         ●         ●         ●         ●         ●         ●         ●         ●         ●         ●         ●         ●         ●         ●         ●         ●         ●         ●         ●         ●         ●         ●         ●         ●         ●         ●         ●         ●         ●         ●         ●         ●         ●         ●         ●         ●         ●         ●         ●         ●         ●         ●         ●         ●         ●         ●         ●         ● |             |             |           |           |
| 备注 串口号 串口参数 串口状态                                                                                                    | ; 网络协议 目标IP | 目标端口   本地端口 | 串口接收 网络接收 | 网络状态 注册ID |
|                                                                                                    |             |             |           |           |

## 3.2. 模块作为 AP+TCP Server 与虚拟串口通信

### 3.2.1. 硬件连接与网络连接

接下来硬件连接和网络连接部分跟第1.1章节和第1.2章节的一样,这里就不再赘述了。

### 3.2.2. 建立虚拟串口

等电脑连上模块的 wifi 网络后,在虚拟串口软件的主页面上点击"搜索",在下拉菜单中选择 "USR-WIFI232-X"。

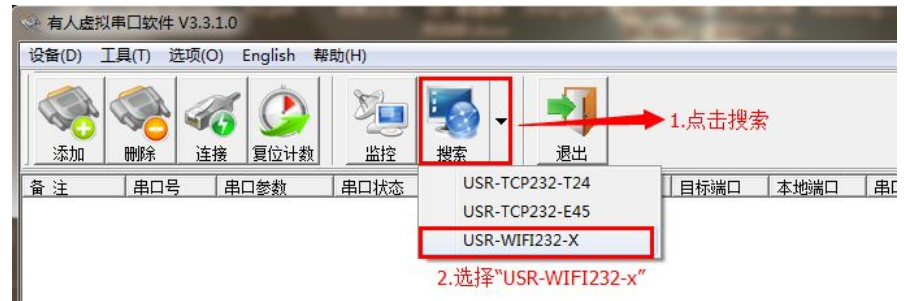

在弹出的搜索列表对话框中,点击"搜索设备",在设备列表中,选择搜索到的设备,并点击"连接虚拟串口"。

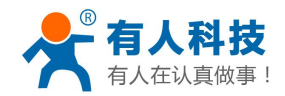

USR-WIFI232-X系列添加虚拟串口 适用于:USR-WIFI232-A/B/C/D/2/600/62E

| 设备IP          | MAC          | 名称       | 网络协议 | 模式     | 端口   |
|---------------|--------------|----------|------|--------|------|
| 10.10.100.254 | ACCF00000000 |          | TCP  | Server | 8899 |
|               | 4.选择列        | 则表中的设备   |      |        |      |
|               |              |          |      |        |      |
|               |              |          |      |        |      |
|               |              |          |      |        |      |
|               |              |          |      |        |      |
|               |              |          |      |        |      |
|               |              |          |      |        |      |
|               |              |          |      |        |      |
| っ上士""柳夫"      |              |          |      |        |      |
| 3.只古 技家       | 又面 5.点击      | '连接虚拟重口' |      | 1      | - 1  |
| 🔍 搜索设         | 备 🔍          | 连接虚拟串口   | 📄 打开 | 网页     | 📲 退出 |

点击后会弹出如下对话框,选择"确定"即可,这样在主页的列表中就会有一个建立好的虚拟串口。

|          | ◆ 添加虚拟串口                                     | -                          | ×                  |                          |             |                   |
|----------|----------------------------------------------|----------------------------|--------------------|--------------------------|-------------|-------------------|
|          | 虚拟串口:                                        | COM2                       | •                  |                          |             |                   |
|          | 网络协议:                                        | TCP Client                 | •                  |                          |             |                   |
|          | 目标IP/域名:                                     | 10.10.100.254              |                    |                          |             |                   |
|          | 目标端口:                                        | 8899                       |                    |                          |             |                   |
|          | 本地端口:                                        | 8234                       |                    |                          |             |                   |
|          | 备 注:                                         | <u>[</u>                   |                    |                          |             |                   |
|          | <b>一</b> 7年 计                                | <b>公</b> m 当 3             | ≡级⊗│               |                          |             |                   |
|          |                                              |                            | <u> </u>           |                          |             |                   |
|          |                                              |                            | [                  |                          |             | [                 |
| <u> </u> | <u>   网络协议   目标IP</u><br>TCP Client 10.10.11 | <u>目标端口</u><br>00.254 8899 | <u> 本地端口 </u><br>0 | 3 <u>口接收   网络接收</u><br>0 | 网络状态<br>已连接 | <u> 注册ID</u><br>0 |

### 3.2.3. 真实串口与虚拟串口通信

打开两个 USR-TCP232-Test.exe 软件,一个用真实的串口 COM 1,一个用虚拟的串口 COM 2,这两个之间接可以相互通信了,表面上 COM2 是一个串口,但是实际上 COM2 是将一个 TCP 连接虚拟成了一个串口。这样的通信时间的回路是这样的: COM 2->虚拟串口-> WIFI->模块->模块的串口->232 串口线->COM 1。

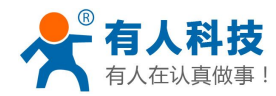

电话:4000 255 652

| 🝚 USR-TCP232-Test 串口                  | 转网络调试助手                                    | of some little | 🙀 USR-TCP232-Test 串口 | 转网络调试助手           |             |
|---------------------------------------|--------------------------------------------|----------------|----------------------|-------------------|-------------|
| 文件(5) 洗顶(0) 邦助(4)                     | 1                                          |                | 文件(F) 选项(O) 帮助(H     | )                 |             |
| 文中のが思えて、中国の日                          | /                                          |                | 串口设置                 | ┌串口数据接收           |             |
|                                       | 中中 (11) (11) (12) (12) (12) (12) (12) (12) |                | 串口号 COM2 ▼           | http://www.usr.en |             |
|                                       | 济南有人科技有限公司                                 |                | 油林女 57600 🔹          | http://www.usr.en |             |
| 波特率 57600                             | 济南有人科技有限公司                                 |                | 波行率 157000 二         | http://www.usr.cn |             |
| 校验位 NONE ▼                            |                                            |                | 校验位 NONE ▼           |                   |             |
| 数据位 8 bit ▼                           |                                            |                | 数据位 <sup>8 bit</sup> |                   |             |
| 停止位 1 bit ▼                           |                                            |                | 停止位 <sup>1 bit</sup> |                   |             |
| <b>(美)</b>                            |                                            |                | <b>(秋天)</b>          |                   |             |
|                                       |                                            |                | ┌接收区设置               |                   |             |
|                                       |                                            |                | □ 接收转向文件             |                   |             |
|                                       |                                            |                | ▶ □ 自动换行显示           |                   |             |
| ▼ 日初採打亚小                              |                                            |                | □ 十六进制显示             |                   |             |
|                                       |                                            |                | □ 暂停接收显示             |                   |             |
|                                       |                                            |                | 保方粉据 海栓电子            |                   |             |
| 保存数据 清除显示                             |                                            |                |                      |                   |             |
| 发送区设置                                 |                                            |                | 发送区设置                | i l               |             |
| □□□□□□□□□□□□□□□□□□□□□□□□□□□□□□□□□□□□□ |                                            |                | □ 启用文件数据源            |                   |             |
| 「自动发送附加位」                             |                                            |                | □ 自动发送附加位            |                   |             |
|                                       |                                            |                | □ 发送完自动清空            |                   |             |
|                                       |                                            |                | □ 按十六进制发送            |                   |             |
|                                       |                                            |                | □ 数据流循环发送            | 1                 |             |
|                                       | http://www.usr.cp                          |                | 发送间隔 150 多秒          | 济南有人科技有限公司        |             |
| 友达间喃 150 全视                           |                                            | 发送             | 文件裁》 建始给入            |                   | 发送          |
| 文件载入 清除输入                             |                                            |                |                      |                   |             |
| 💣 就绪!                                 | 发送:51 接收:60                                | 复位计数           | ● 就绪!                | │ 发送:60 │ 接收:51   | <u>复位计数</u> |

## 3.3. 模块作为 STA+TCP Server 与虚拟串口通信

### 3.3.1. 硬件连接与网络参数设置

接下来硬件连接和网络连接部分跟第 2.3.1 章节和第 2.3.2 章节的一样,这里就不再赘述了。

## 3.3.2. 建立虚拟串口

等电脑连上模块的 wifi 网络后,在虚拟串口软件的主页面上点击"搜索",在下拉菜单中选择 "USR-WIFI232-X"。

| ◇ 有人虚拟串口软件 V3.3.1.0                       |                 |                    |                      |          |      |    |
|-------------------------------------------|-----------------|--------------------|----------------------|----------|------|----|
| 设备(D) 工具(T) 选项(O) English 帮助(H            | H)              |                    |                      |          |      |    |
| 添加              ・・・・・・・・・・・・・・・・・・・・・・・・・ | <b>ジョ</b><br>监控 | 1/2                | 退出                   | ➡ 1.点击搜索 |      |    |
| 备注 串口号 串口参数 串                             | 口状态             | USR-TCI<br>USR-TCI | P232-T24<br>P232-E45 |          | 本地端口 | 串口 |
|                                           |                 | USR-WI             | FI232-X              |          |      |    |
|                                           |                 | 2.选择"US            | R-WIFI232            | -x″      |      |    |

在弹出的搜索列表对话框中,点击"搜索设备",在设备列表中,选择搜索到的设备,并点击"连接虚拟串口"。

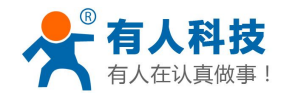

电话:4000 255 652

| JSR-WIF1232-X系列添加虚拟串口 | 适用于 | : USR-WIF1232- | A/B/C/D/2/600/62E |
|-----------------------|-----|----------------|-------------------|

| 设备IP         | MAC        | 名称       | 网络协议         | 模式     | 端口   |
|--------------|------------|----------|--------------|--------|------|
| 92.168.0.153 | ACCF000000 | 00       | TCP          | Server | 8899 |
|              | 4.选        | 择列表中的设行  | Ξ.           |        |      |
|              |            |          |              |        |      |
|              |            |          |              |        |      |
|              |            |          |              |        |      |
|              |            |          |              |        |      |
| 3.点击"搜       | 素设备" 5.点   | "击"连接虚拟串 | 5 <b>0</b> ″ |        |      |

点击后会弹出如下对话框,选择"确定"即可,这样在主页的列表中就会有一个建立好的虚拟串口。

|                                                                    | ◆ 添加虚拟串□                          | Contract of the                 | ×                  |             |             |                  |
|--------------------------------------------------------------------|-----------------------------------|---------------------------------|--------------------|-------------|-------------|------------------|
|                                                                    | 虚拟串口:                             | COM2                            |                    |             |             |                  |
|                                                                    | 网络协议:                             | TCP Client 💌                    |                    |             |             |                  |
|                                                                    | 目标IP/域名:                          | 192.168.0.153                   |                    |             |             |                  |
|                                                                    | 目标端口:                             | 8899                            |                    |             |             |                  |
|                                                                    | 本地调口:                             | 8234                            |                    |             |             |                  |
|                                                                    | 备 注:                              |                                 |                    |             |             |                  |
|                                                                    | 🥏 确认 _                            | 😮 取消 高级 🗸                       |                    |             |             |                  |
|                                                                    |                                   |                                 |                    |             |             |                  |
| 备注         串口号         串口参数         串口状态           COM2         关闭 | 网络协议 目标IP<br>TCP Client 192.168.0 | <u>目标端口</u> 本地端<br>0.153 8899 ~ | 口 <u>串口接收</u><br>0 | 网络接收<br>  0 | 网络状态<br>已连接 | <u>注册ID</u><br>0 |

## 3.3.3. 真实串口与虚拟串口通信

打开两个 USR-TCP232-Test.exe 软件,一个用真实的串口 COM 1,一个用虚拟的串口 COM 2,这两个之间接可以相互通信了,表面上 COM2 是一个串口,但是实际上 COM2 是将一个 TCP 连接虚拟成了一个串口。这样的通信时间的回路是这样的: COM 2->虚拟串口-> WIFI->模块->模块的串口->232 串口线->COM 1。

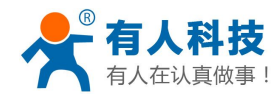

电话:4000 255 652

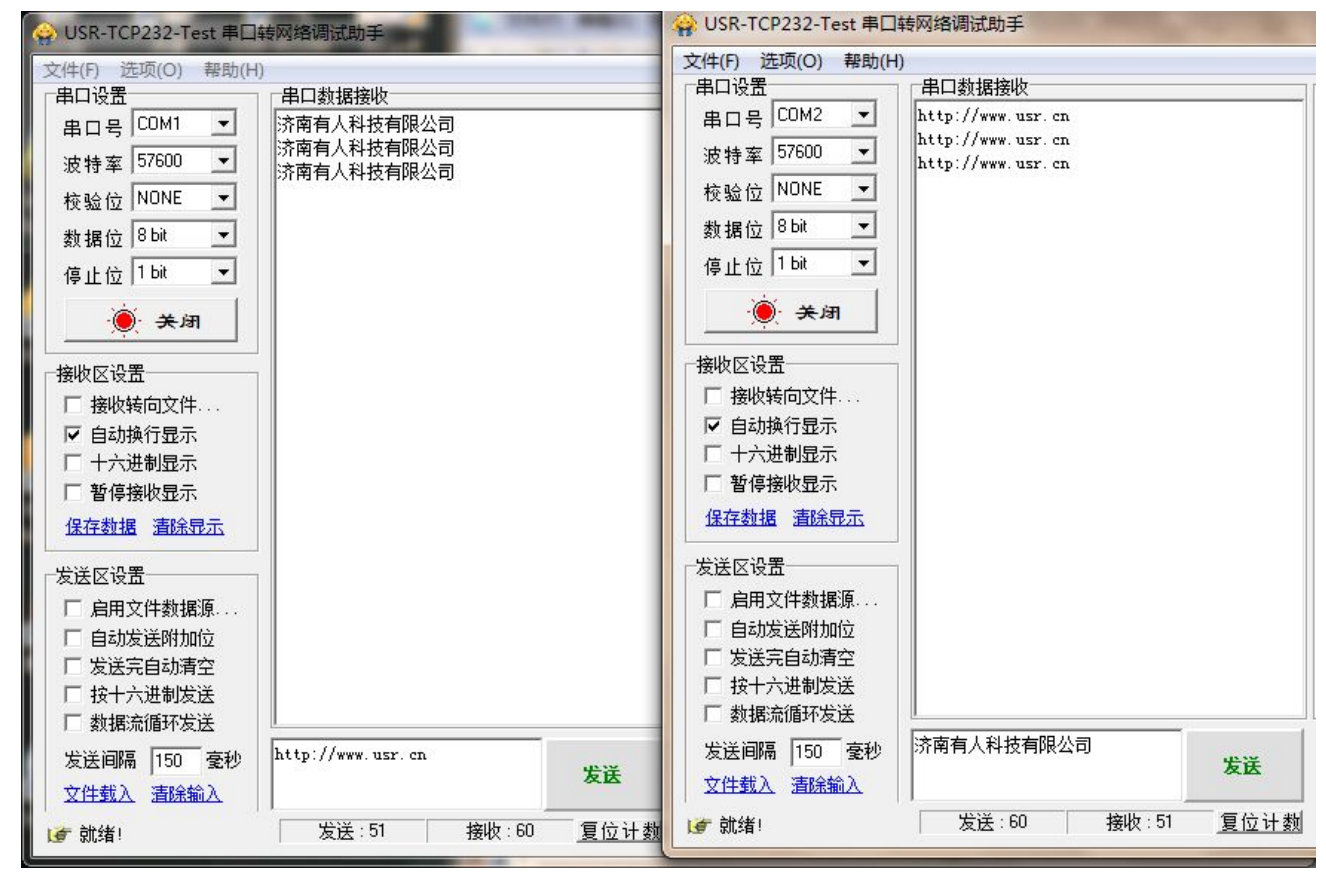

## 4. 模块设置

至此,你可以把测试软件都关掉了,如果只是想配置一下模块,下面的方法看一种就可以。

### 4.1. 网页配置

保持 WIFI 网络链接,登录 http://10.10.100.254,即可进入设置网页,默认用户名和密码均为 admin。

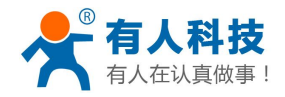

WIFI 高性能系列产品入门手册

|                                             |                          |                      | 中文                       | English |
|---------------------------------------------|--------------------------|----------------------|--------------------------|---------|
|                                             | ▶ 快速配置                   | 快速配置                 |                          |         |
|                                             | ▶ 模式选择 ▶ 无线接入点设置         | 1下无线配置 【修改】          |                          |         |
| 连接到 10.10.100.254 <b>?又</b>                 | ➡ 无线终端设置                 | 无线模式                 |                          |         |
| Nº C                                        | ▶ 串口及网络设置                | 工作模式                 | AP模式 ▼                   |         |
|                                             | ▶ 以太网功能设置                | 无线接入点参数设置            |                          |         |
| 位于 GoAhead 的服务器 10.10.100.254 要求用户名和<br>密码。 |                          | 网络名称 (SSID)          | USR-WIFI232-AP_0000 隐藏 📃 |         |
| 警告:此服务器要求以不安全的方式发送您的用户名和                    | ➡ <u>HTTPD Client 模式</u> | 模块MAC地址              | AC:CF:00:00:00           |         |
| 答吗(没有安全连接的基本认证)。                            | ➡ <u>IO控制</u>            | 加密模式                 | Disable 👻                |         |
| 用户名 (1): 😰 admin 💌<br>密码 (2): *****         | ▶ 模块管理                   |                      | 确定取消                     |         |
| ☑ 记住我的密码 @)                                 |                          | 2F以太网功能電置 <u>【修改</u> | 1                        |         |
| 确定 取消                                       |                          | 3F串口配置 【修改】          |                          |         |

## 4.2. AT 指令配置

此方法主要是为了让你了解 AT 指令的工作细节,如果需要用户 CPU 中对模块的配置进行操作,可以作为参考。

发送三个加号+++,注意无回车换行等任何其他字符,收到字符 a,三秒之内回应字符 a,收到+ok的提示,即进入了 AT 命令模式,发送 AT+H 加回车,可以获得帮助提示,发送 AT+ENTM 加回车回到数据透明传输模式。进入 AT 指令模式的方式可以用我们上文中提到的软件(下载地址: http://www.usr.cn/Download/91.html)更详细 AT 指令说明请参考详细手册文档,测试过程截图如下

| USR-WIFI232-Setup V1.1.0                                                                                                    |                                      |                                 |         |
|----------------------------------------------------------------------------------------------------|--------------------------------------|---------------------------------|---------|
| 文件(F) English(L) 关于(A)                                                                                                    |                                      |                                 |         |
| 通用操作区                                                                                                    |                                      | ───通过串口操作                       |         |
| AT+H AT+RELD AT+VER                                                                                                    | AT+Z                                 | 选择COM口 3                        | +++ a   |
| 发送命令方式: 🔽                                                                                                    | 串口 🗌 网络                              | 輸入波特率 57600                     | AT+ENTM |
| AT+WANN                                                                                                    | 发送命令                                 | WIFI232-L默认115200,其他<br>默认57600 | 关闭串口    |
|                                                                                                    | 发送命令                                 |                                 |         |
|                                                                                                    | 发送命令                                 | (?) 搜索                          | 打开      |
|                                                                                                    | 发送命令                                 | 模块设备IP : MAC :                  | 名称      |
|                                                                                                    | 发送命令                                 |                                 |         |
| 操作日志                                                                                                    |                                      |                                 |         |
| 发送: AT+H<br>AT+Htok=<br>AT+: NoNE command, reply "+ok".<br>AT+E: Echo ON/Off, to turn on/off command l<br>function.<br>AT+ENTM: Goto Through MOde.<br>AT+NETP: Set/Get the VART Parameters.<br>AT+UARTF: Set/Get the VART Parameters.<br>AT+UARTF: Set/Get the VART AutoFrame fur<br>AT+UARTFL: Set/Get time of VART AutoFrame. | ine echo<br>s.<br>action.<br>oFrame. | IP: 192.168.0.153               |         |
| AiTIMUUL: Set/Get the Data Iransfor Mode ()<br>Agreement)                                                                                                    | hrough or<br>清除                      | AT+W AT+Q                       |         |

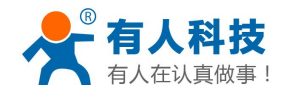

AT 指令的设计是为了让用户 CPU 在必要的时候可以自己读取和控制 WIFI 模块的配置。

## 5. 模块恢复出厂设置

如果设置错误,导致模块不能正常工作。

有三种方法让模块恢复出厂配置,

1、在模块工作状态下(Ready 灯亮),将模块的 Reload 引脚拉低一秒(短接到 GND 或者按 Reload 按钮),再放开悬空,等待模块重启,即恢复到默认设置。

2、使用 AT 命令, AT+RELD 也可以将模块恢复到默认配置。

3、登录网页,在模块管理子页面内,有恢复出厂配置按钮。

## 6. 联系方式

公 司: 济南有人物联网技术有限公司

地址:济南市高新区会展国际城北塔 1-724~729 室

网址: <u>http://www.usr.cn</u>

客户支持中心: <u>http://h.usr.cn</u>

- 邮 箱: sales@usr.cn
- 企业QQ: 8000 25565
- 电话: 4000-255-652 或者 0531-88826739

有人愿景: 国内联网通讯第一品牌

公司文化: 有人在认真做事!

产品理念: 简单 可靠 价格合理

有人信条: 天道酬勤 厚德载物 共同成长

## 7. 更新历史

2014-09-25 版本 V2.0 创立 2015-05-28 版本 V2.1 删除原有的串口设置工具 2015-06-16 版本 V2.2 增加客户支持中心的链接